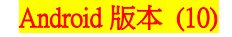

## 【VoLTE】 Wi-Fi 通話(Wi-Fi Calling) 使用時須連線 Wi-Fi 網路

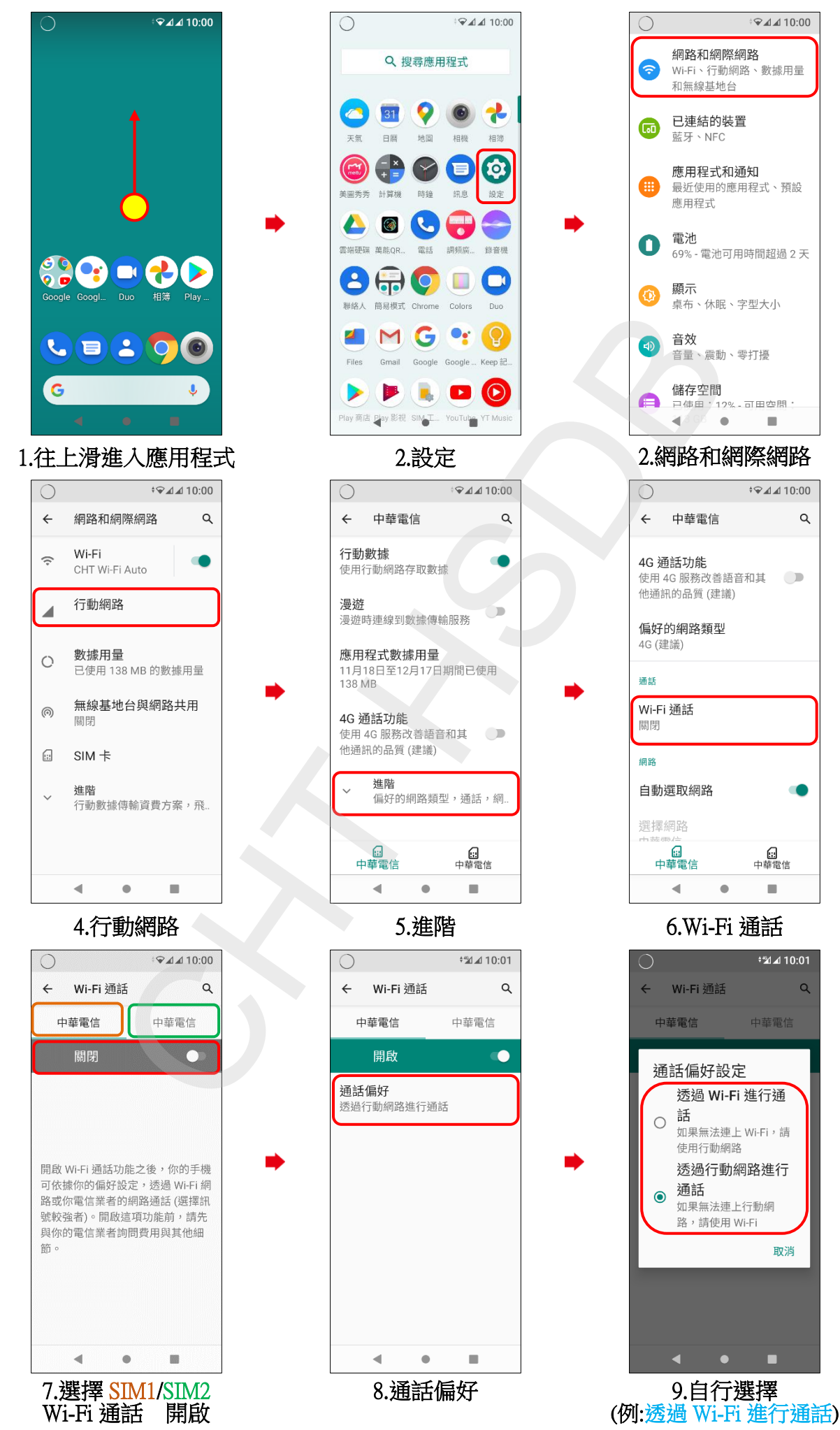

1/2

| 0                  |                        | ÷ 🌪 🛛 | <u>™</u> ⊿⊿ 10:0 | 1 |
|--------------------|------------------------|-------|------------------|---|
| ÷                  | Wi-Fi 通言               | 活     | c                | 2 |
| 中華電信               |                        |       | 中華電信             |   |
|                    | 開啟                     |       | -                |   |
| 通話(<br><u>透過</u> ) | <b>扁好</b><br>Wi-Fi 進行通 | 話     |                  |   |
|                    | •                      | •     |                  |   |

10.完成